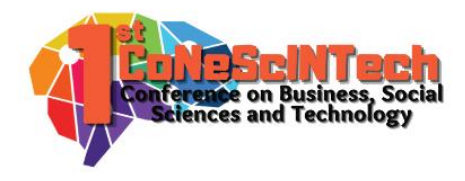

Volume 1 No 1 (2021)

Received : July 12, 2021 Accepted : July 18, 2021 Published : September 4, 2021

Conference on Business, Social Sciences and Technology https://journal.uib.ac.id/index.php/conescintech

# Analisa dan Implementasi Controller untuk Device PTMP Menggunakan Cloud UISP pada PT. Bandar Abadi`

Haeruddin<sup>1</sup>, Kelvin<sup>2</sup>

haeruddin@uib.ac.id<sup>1</sup>, 1831169.kelvin@uib.edu<sup>2</sup> <sup>1</sup>Fakultas Ilmu Komputer, Universitas International Batam, Batam, Indonesia <sup>2</sup>Fakultas Ilmu Komputer, Universitas International Batam, Batam, Indonesia

## Abstract

A wireless network is a network that uses electromagnetic waves as the transmission medium. Wireless networks have advantages over wired transmission media such as ease of installation, expansion, and lower costs. In wireless networks there are several topologies that are commonly used, namely *Point to Point* and *Point to Multipoint*. This topology uses at least 2 *devices* to transmit data. This in turn makes it difficult to manage *devices* because of the large number of *devices* needed. To overcome this issue, the author uses a *Controller*, namely Cloud UISP to manage all existing *PTMP devices*. With this *device*, it enables IT to detect, register and configure *PTMP devices* all in one place. In designing this network the author uses *Network Development Life Cycle (NDLC)* method. The results of this implementation make it easier for IT to manage all *Ubiquiti PTMP devices* in the company.

## Keywords:

Controller, Cloud UISP, PTMP, NDLC, Management.

## Abstrak

Jaringan nirkabel adalah jaringan yang media transmisinya menggunakan gelombang elektromagnetik. Jaringan nirkabel memiliki keunggulan dibandingkan media transmisi kabel seperti kemudahan dalam instalasi, perluasan, serta biaya yang lebih rendah. Pada jaringan nirkabel terdapat beberapa topologi yang umum digunakan yaitu *Point to Point* dan *Point to Multipoint*. Topologi ini menggunakan minimal 2 *device* untuk melakukan transmisi data. Hal ini menyebabkan sulitnya dalam memanajemen perangkat dikarenakan banyaknya jumlah *device* yang dibutuhkan. Untuk mengatasi hal ini penulis menggunakan sebuah *Controller* yaitu Cloud UISP untuk memanajemen semua *device PTMP* yang ada. Dengan perangkat ini memungkinkan pihak IT untuk melakukan deteksi, registrasi dan konfigurasi perangkat *PTMP* dari satu tempat. Dalam perancangan jaringan ini penulis menggunakan metode *Network Development Life Cycle* (NDLC). Hasil dari implementasi ini memudahkan pihak IT dalam melakukan manajemen seluruh *device PTMP Ubiquiti* yang terdapat pada perusahaan.

# Kata Kunci:

Controller, Cloud UISP, PTMP, NDLC, Manajemen.

## Pendahuluan

Di era digitalisasi seperti sekarang ini, perkembangan teknologi informasi meningkat secara eksponensial dan diperkirakan akan berlanjut di tahun mendatang, terlebih lagi pada jaringan nirkabel (Asmania & Ariyadi,

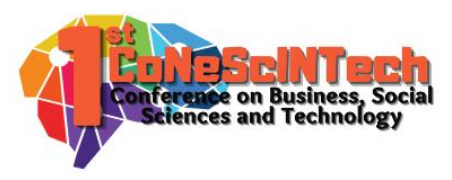

2020; Federico et al., 2021; Tantoni & Zaen, 2018). Hal ini didukung oleh kemudahan jaringan nirkabel dibandingkan media transmisi kabel seperti kemudahan dalam instalasi, perluasan, serta biaya yang lebih rendah (Islam & Jin, 2019).

Media transmisi data terbagi menjadi 2 yaitu media kabel dan media nirkabel. Media kabel umumnya menggunakan kabel eternet dan data ditransmisikan antar perangkat dengan menggunakan berbagai topologi seperti Bus, Mesh, dan Star (Shukla et al., 2017). Jaringan nirkabel adalah jaringan yang media transmisinya menggunakan gelombang radio (Orike & Alalibo, 2019). Topologi jaringan nirkabel yang umum digunakan terbagi menjadi dua yaitu *Point to Point dan Point to Multipoint* (Khozaimi, 2017).

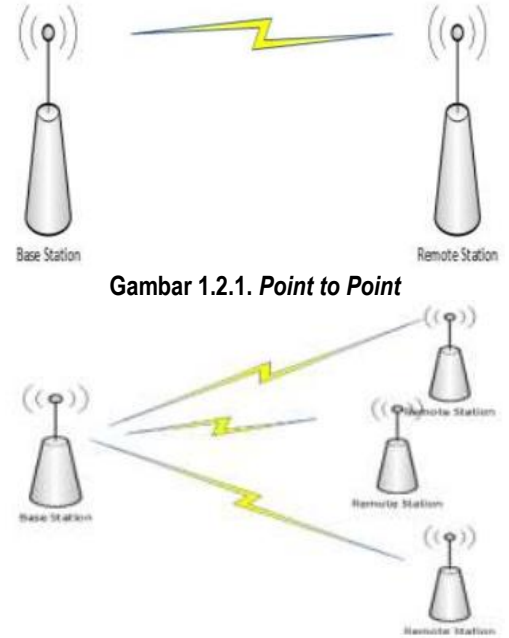

#### Gambar 1.2.2. Point to Multipoint

Pita frekuensi yang umum digunakan untuk jaringan nirkabel adalah 2.4 Ghz, tetapi dalam beberapa tahun terakhir penggunaan pita frekuensi 5 Ghz telah menjadi lebih signifikan. Pita frekuensi 5 Ghz digunakan untuk menghindari inteferensi di jaringan 2.4 Ghz yang disebabkan oleh banyaknya penggunaan di pita frekuensi tersebut (Duong et al., 2018).

Di PT. Bandar Abadi, penggunaan media kabel dalam pendistribusian jaringan tidak memungkinkan. Hal ini disebabkan oleh hambatan medan dan jarak yang cukup jauh sehingga akan meningkatkan biaya jika menggunakan media kabel. Solusi yang PT. Bandar Abadi gunakan adalah media nirkabel *Point to Multipoint (PTMP)* dengan pita frekuensi 5 Ghz untuk pendistribusian jaringan ke 3 titik.

Namun hal ini menimbulkan masalah tersendiri yaitu kesulitan dalam memanajemen *device-device PTMP* tersebut. Dikarenakan adanya 4 *device* yang digunakan, maka ketika ingin melakukan konfigurasi, perubahan, pemeliharaan, ataupun pembaruan *firmware* akan sulit dikarenakan harus mengakses ke masing-masing *device* satu per satu.

Solusi yang diberikan penulis kepada mitra adalah menggunakan fitur *Cloud UISP* dari *Ubiquiti* yang dapat memanajemen semua *device PTMP* di PT. Bandar Abadi. Sehingga jika ingin melakukan deteksi, registrasi, konfigurasi serta pembaruan *firmware* dapat dilakukan melalui satu sistem manajemen saja. Dengan *Cloud UISP* maka IT Department pada PT. Bandar Abadi akan lebih mudah dalam memanajemen *device PTMP*.

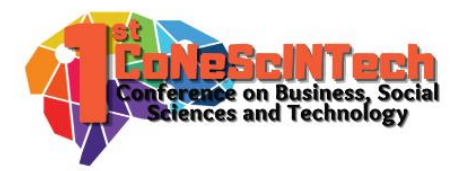

# Tinjauan Pustaka

Pengabdian kepada masyarakat ini berjudul "Analisa Dan Implementasi *Controller* Untuk *Device PTMP* Menggunakan Cloud UISP Pada PT. Bandar Abadi". Pengabdian kepada masyarakat ini didasarkan pada tinjauan pustaka sebagai berikut:

Pengabdian kepada masyarakat ini didasari oleh penelitian terdahulu yang ditulis oleh Ratnasari et al. (2017). Tujuan dari penelitian ini adalah untuk mengimplementasi sistem *Controller Access Point System Manager* (*CAPsMAN*) dan *Wireless Distribution System (WDS*) menggunakan metode *NDLC*. Dengan metode ini, penulis merancang sebuah topologi jaringan *star* (bintang) yang akan digunakan sebagai pengujian dan implementasi *CAPsMAN dan WDS*. Kemudian dilanjutkan dengan instalasi, konfigurasi, simulasi, serta pencatatan hasil pengujian. Hasil dari penelitian ini yang dapat disimpulkan adalah pembobolan jaringan wireless dapat terminimalisir dengan fitur WPA2-PSK, sistem jaringan *wireless* yang lebih stabil dan dapat diandalkan, serta pembagian bandwidth yang sudah merata. Hasil penelitian ini menunjukkan bahwa penggunaan *Controller* dan *WDS* sangat bermanfaat untuk meningkatkan kualitas jaringan *wireless*.

Penelitian selanjutnya adalah penelitian yang ditulis oleh Raschella et al. (2017). Tujuan dari penelitian ini adalah untuk mengimplementasi sistem *Controller Access Point (CAP)* menggunakan metode *NDLC*. Dengan metode ini, penulis merancang sebuah topologi jaringan mesh yang akan digunakan sebagai pengujian dan implementasi *CAPsMAN*. Kemudian dilanjutkan dengan implementasi menggunakan *routing* MME dan diimplementasikan dilingkungan kampus Universitas Muhammadiyah Riau kampus II. Hasil dari penelitian ini yang dapat disimpulkan adalah dengan menggunakan teknologi *Controller* memudahkan administrator untuk melakukan kontrol, manajemen, serta melakukan pengembangan jaringan secara terpusat. Hasil penelitian ini menunjukkan bahwa penggunaan *Controller* sangat bermanfaat bagi pihak administrator dalam melakukan manajemen perangkat.

Kemudian pada penelitian yang ditulis oleh Tantoni & Zaen (2018) yang bertujuan untuk mengimplementasi Wireless Outdoor jaringan untuk mendukung e-Commerce pada desa dengan menggunakan metode *Prepare, Plan, Design, Implement,* dan *Operate, Optimize (PPDIOO)*. Dengan metode ini penulis mendesain sebuah topologi jaringan wireless yaitu *PTMP*. Kemudian dilanjutkan dengan mendesain alokasi *IP Address,* mengimplementasi hasil desain, serta pengujian. Hasil dari penelitian ini yang dapat disimpulkan adalah dengan adanya sistem wireless outdoor jaringan tersebut memudahkan pebisnis online yang memiliki keterbatasan kuota dalam mengakses internet yang stabil dan murah. Hasil penelitian ini menunjukkan bahwa penggunaan jaringan wireless *PTMP* dapat menjadi alternatif dalam melakukan implementasi jaringan yang diakibatkan oleh waktu dan jarak yang cukup jauh.

| Peneliti         | Tahun | Kesimpulan                                                                                                    |
|------------------|-------|----------------------------------------------------------------------------------------------------|
| Ratnasari et al. | 2017  | Penelitian ini menunjukkan bahwa penggunaan <i>Controller</i> dan <i>WDS</i> sangat bermanfaat untuk meningkatkan kualitas jaringan <i>wireless.</i>                                            |
| Raschella et al. | 2017  | Penelitian ini menunjukkan bahwa penggunaan <i>Controller</i> sangat bermanfaat bagi pihak administrator dalam melakukan manajemen perangkat.                                                   |
| Tantoni & Zaen   | 2018  | Penelitian ini menunjukkan bahwa penggunaan jaringan wireless <i>PTMP</i> dapat menjadi alternatif dalam melakukan implementasi jaringan yang diakibatkan oleh waktu dan jarak yang cukup jauh. |

Tabel 2.1. Tinjauan Pustaka

Berdasarkan Tabel 2.1 Diatas, maka pengabdian kepada masyarakat ini menggunakan metode *Network Development Life Cycle (NDLC)* seperti yang dilakukan oleh Ratnasari et al. (2017) dan Raschella et al. (2017). Lalu didasari oleh implementasi jaringan wireless outdoor yang dilakukan oleh Tantoni & Zaen (2018) sebagai perangkat yang digunakan. Penulis menggunakan kesimpulan tersebut sebagai dasar dalam mengembangkan sistem *Controller.* 

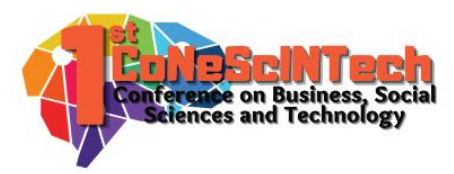

# Metode Penelitian

## 1) Mengumpulkan Data

Pengumpulan data dilakukan dengan mewawancarai pihak IT Department PT. Bandar Abadi untuk mendapatkan informasi terkait masalah-masalah yang terdapat pada perusahaan. Dari hasil wawancara tersebut didapatkan sebuah masalah yaitu belum memiliki sistem *Controller* untuk memanajemen seluruh perangkat *PTMP Ubiquiti* yang terdapat pada perusahaan PT. Bandar Abadi.

# 2) Perancangan Luaran

Perencanaan luaran dalam proyek ini menggunakan metode *Network Development Life Cycle (NDLC)*. *NDLC* adalah sebuah model yang mendefinisikan siklus dalam proses perancangan suatu sistem jaringan komputer (Amien & Wibowo, 2018). *NDLC* Terbagi menjadi 6 tahapan yaitu:

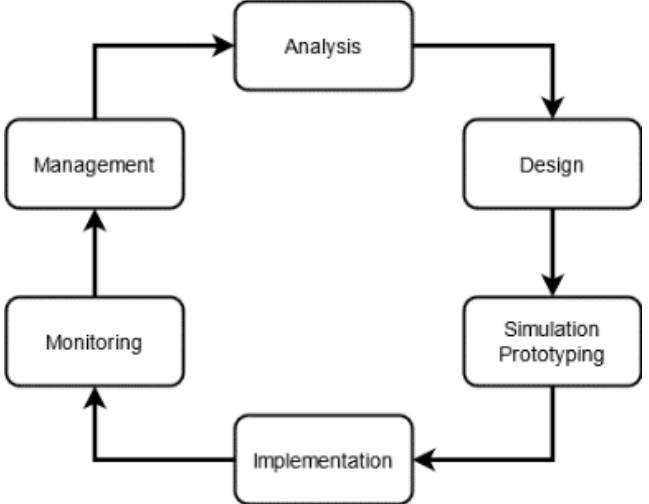

Gambar 3.2.1 Metode Network Development Life Cycle (NDLC)

## a. Analysis

Analisa dilakukan dari hasil wawancara dengan pihak *IT Department* PT. Bandar Abadi dan pengumpulan data-data mengenai *device PTMP* yang ada. Pengumpulan data ini berdasarkan kondisi yang sebenarnya di lapangan.

## b. Design

Pada tahap ini penulis akan membuat desain topologi yang akan digunakan serta memastikan kompabilitas *firmware* seluruh perangkat *PTMP* di PT. Bandar Abadi terhadap *Cloud UISP*.

## c. Simulation Prototyping

Pada tahap ini penulis melakukan pengembangan jaringan dalam bentuk simulasi sesuai dengan desain yang sudah dibuat di tahap sebelumnya. Hal ini berfungsi untuk melihat kinerja awal dari sistem yang akan diimplementasi. Tahap ini meliputi konfigurasi dan percobaan pada perangkat yang akan digunakan.

# d. Implementation

Pada tahap implementasi penulis akan menerapkan semua yang telah didesain sebelumnya meliputi konfigurasi akhir pada perangkat jaringan yang akan digunakan. Keberhasilan atau kegagalan dari project yang dibangun ditentukan dari tahap ini.

## e. Monitoring

Tahap monitoring dilakukan dengan pemantauan kondisi jaringan yang telah diimplementasi dan memastikan semuanya berjalan sesuai dengan desain dan tujuan awal yang dibuat.

## f. Management

Tahap manajemen dilakukan agar sistem jaringan yang telah dibangun berjalan dengan baik. Hal ini meliputi aktifitas pemeliharaan dan pengelolaan jaringan agar sistem dapat berlangsung lama dan dapat diandalkan.

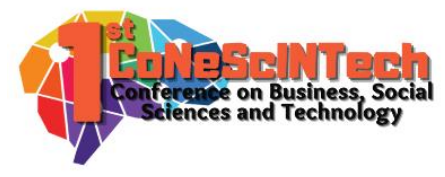

# Hasil dan Pembahasan

Proses implementasi luaran menggunakan Cloud UISP sebagai berikut:

# A. TITIK A – ACCESS POINT

- 1. Pastikan *Device PTMP* sudah aktif dan terkoneksi dengan jaringan internet.
- 2. Akseslah ke halaman Cloud UISP yang telah di konfigurasi.

**UISP**<sup>\*\*</sup>

З.

4.

| Username<br>Enter username<br>Password                          |                                                                                                    | J.C.                                                                                          |                                                                                                    |                                                                          |       |
|-----------------------------------------------------------------|----------------------------------------------------------------------------------------------------|-----------------------------------------------------------------------------------------------|----------------------------------------------------------------------------------------------------|--------------------------------------------------------------------------|-------|
| Enter password                                                  | Forgot password?<br>Sign In<br>Sign In<br>Distore Coogle Play<br>Halaman Login Cloud UISP                             |                                                                                               |                                                                                                    |                                                                          |       |
| Pilih menu D       UISP       Devices       All devices       O | Disconnected Good Discovered                                                                                          | Q, Search Network                                                                             |                                                                                                    |                                                                          | CRM 🧖 |
| Gambar 4.2.2 H<br>Akses halam                                   | Halaman Devices Cloud UISI<br>an webfig untuk device p                                                                | •<br>ada titik ini mela                                                                       | alui PC, Laptop, maupu                                                                                                    | un smartphone.                                                           | UNMS  |
| © = = = = = = = = = = = = = = = = = = =                         | V LOCAL<br>Rocket Prism SAC Conc<br>D 105005 105 1124<br>EXECUTO 72-9<br>TRPOVER 38 dim                               | 000<br>Acceleration<br>Apriliane<br>Alartime                                                  | Asin Office BAB 01<br>00.00 = 4.9 x 000<br>1910.00.00107<br>01.26<br>http:<br>http:<br>000<br>11.26<br>http:<br>11.26<br>1.26<br>http:<br>1.26<br>1.26<br>1 | (+) REMOTE X2 cf<br>EREAMACUS - HEE<br>Public 134-340<br>TX POWER 23 dBa |       |
| *                                                               | LOCAL DEVICE                                                                                                    | Map                                                                                           | nk Fresnel REMOTE DEVI                                                                                                    | ICE                                                                      |       |
|                                                                 |                                                                                                    | 5805 MHz<br>20 MHz 7795 - 5815                                                                |                                                                                                    | 5805 MHz<br>20 MHz 5795-5815                                             |       |
|                                                                 | SIGNAL-58 (44/-9) A7 dbm<br>Clocal RX DATA RATE 6X (44QAMMMO)<br>IX 2X 44<br>Avreade clancint total AP theologicaut 5 | NOIE FLOOR -93 dim<br>EXPECTED RATE EX<br>EX<br>EX EX<br>COMAL NOIES & INTERFERENCE<br>4<br>2 | SIGHAL -53 (39/-34 03 dbm<br>REMOTE RX DATA RATE <b>6X</b> ((490AM MBHO))<br>IX 2X 4X<br>CA THROUGHBUT TX THROUGHBUT BIO<br>4<br>2                                                                                                    | NOSE FLOOR #248m                                                         |       |
|                                                                 | Capacity RX Capa                                                                                                    | bps                                                                                           | Capacity RX - Throughput RX                                                                                                    | -+ Latency                                                               |       |

Gambar 4.2.3 Halaman Webfig Device Titik A

5. Pilih Menu UISP yang terdapat pada sebelah sudut kanan atas.

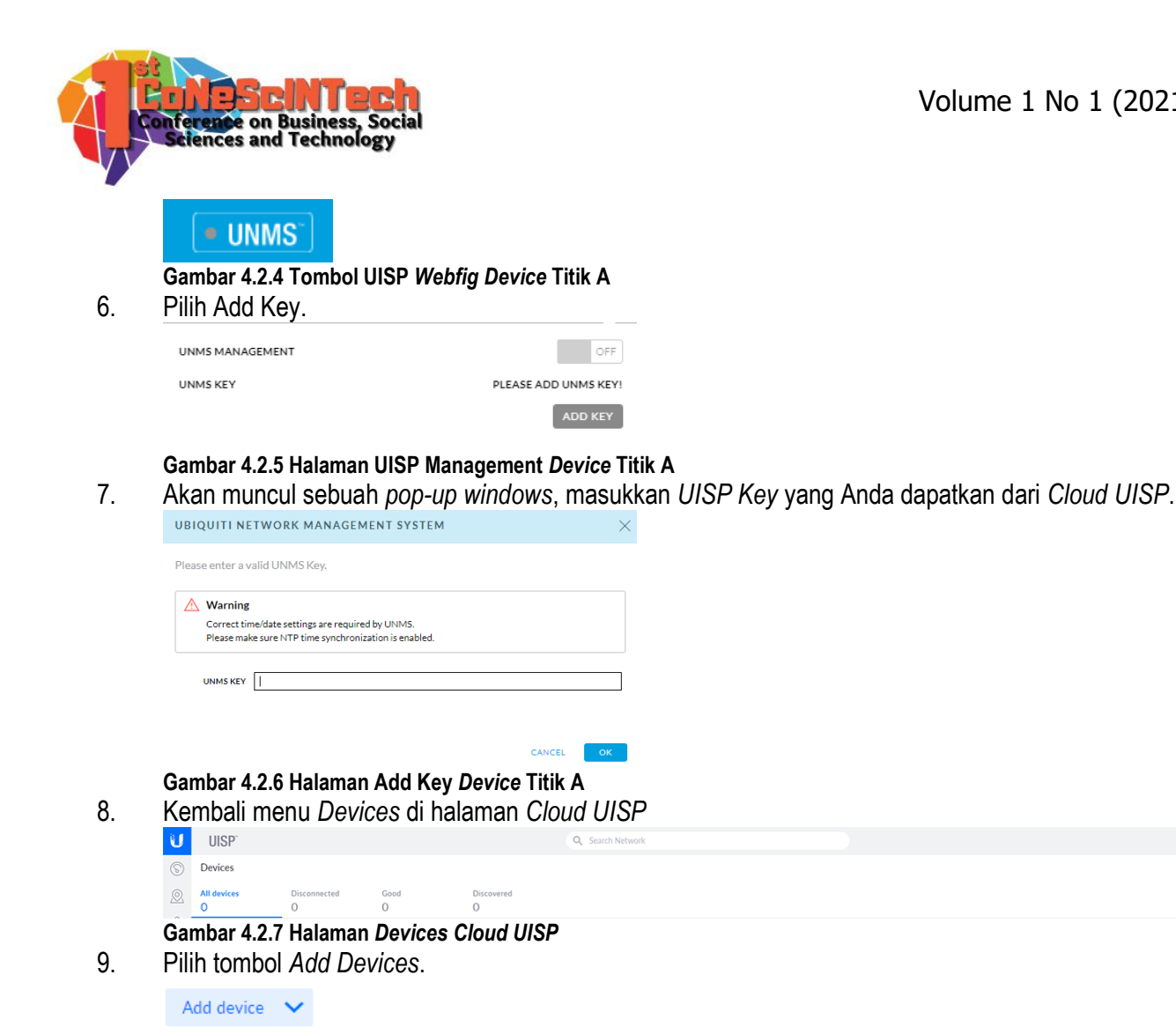

Gambar 4.2.8 Tombol Add Device Cloud UISP 10. Pilih Copy UISP Key to Clipboard.

Change firmware version

Copy UISP key to clipboard

Gambar 4.2.9 Tombol Copy UISP Key Cloud UISP

Jika muncul perintah "Copied to clipboard", maka UISP Key telah berhasil di salin. 11.

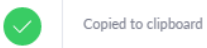

#### Gambar 4.2.10 Tampilan UISP Key Berhasil di copy

12. Kembali ke halaman webfig pada device, masukkan UISP Key yang Anda dapatkan dari Cloud UISP. UBIQUITI NETWORK MANAGEMENT SYSTEM

| Please enter a valid UNMS Key.                        |        |    |
|-------------------------------------------------------|--------|----|
| ▲ Warning                                             |        |    |
| Correct time/date settings are required by UNMS.      |        |    |
| Please make sure NTP time synchronization is enabled. |        |    |
| UNM5 KEY                                              |        |    |
|                                                       |        |    |
|                                                       | CANCEL | ок |

Gambar 4.2.11 Halaman Add Key Device Titik A

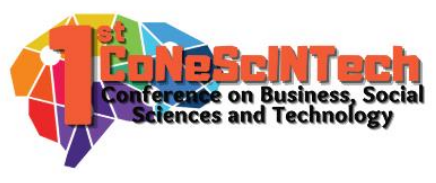

13. Tunggulah hingga titik status yang berada dekat logo UISP berubah menjadi warna hijau.

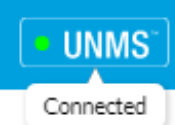

### Gambar 4.2.12 Tombol Cloud UISP Berhasil di Koneksi

14. Setelah titik status yang berada dekat logo UISP berubah menjadi warna hijau, Anda melihat *connection properties* dari *Cloud UISP* yang tersambung.

| UNMS MANAGEMENT |     | ON         |
|-----------------|-----|------------|
| UNMS KEY        | WSS | 443        |
|                 |     | CHANGE KEY |

### Gambar 4.2.13 Tampilan Cloud UISP Berhasil di Koneksi

# B. TITIK B – STATION POINT 01

- 1. Pastikan *Device PTMP* sudah aktif dan terkoneksi dengan jaringan internet.
- 2. Akseslah ke halaman Cloud UISP yang telah di konfigurasi.

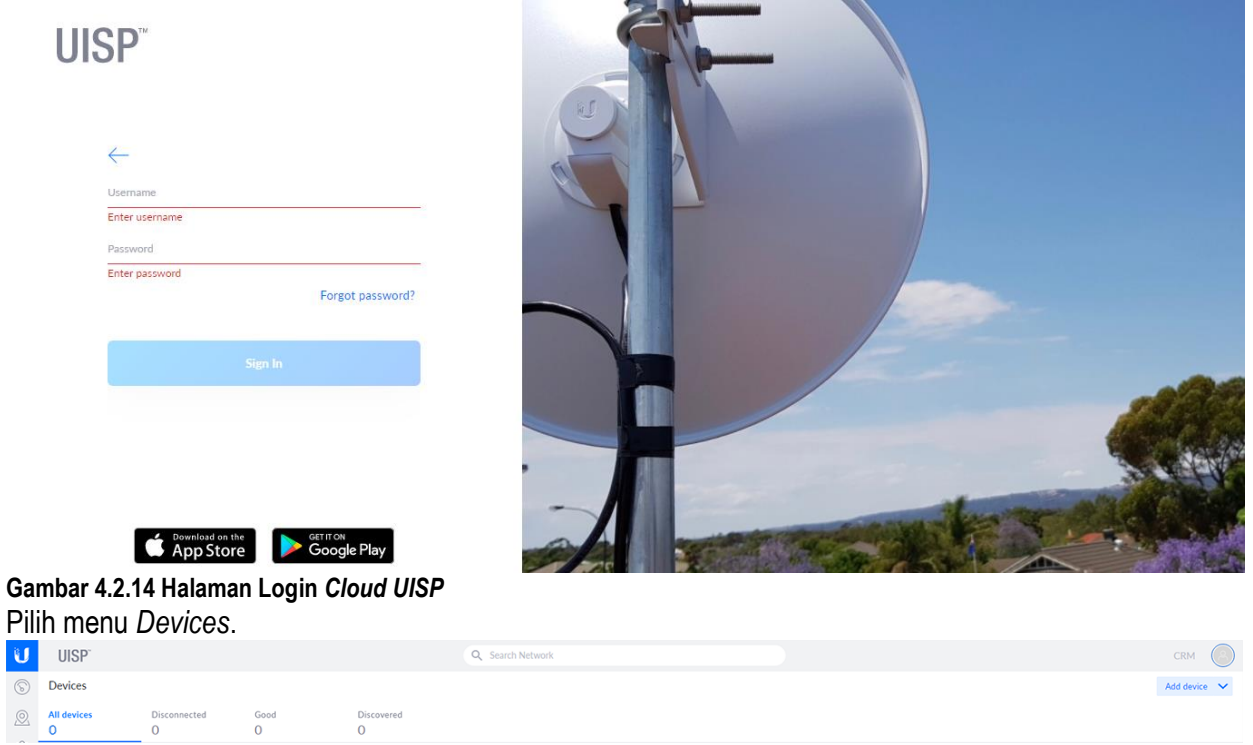

Gambar 4.2.15 Halaman Devices Cloud UISP

3.

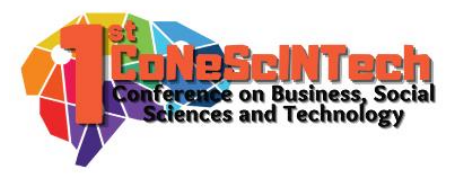

4. Akses halaman *webfig* untuk *device* pada titik ini melalui PC, Laptop, maupun smartphone.

| U                | air05'8 |                                                                                                    | • UNMS" 🖸                                                                                                    |
|------------------|---------|----------------------------------------------------------------------------------------------------|----------------------------------------------------------------------------------------------------|
| ※   \$ 11 80 0 0 |         | (-1) LOCAL<br>MICHANERATERAT-<br>2453/2543/21<br>TK POWER 25 dBm<br>500<br>1456.64<br>143.52<br>143.52 | Image: Second Plans Sec Can2         0           Transition Plans Sec Can2         0           Image: Second Plans         0           Image: Second Plans         0 |
| ~~               |         | Map Link Fresnel                                                                                                    |                                                                                                    |
|                  |         |                                                                                                    |                                                                                                    |
|                  |         | LOCAL DEVICE                                                                                                    | IOTE DEVICE                                                                                                    |
|                  |         | RF ENVIRONMENT 🖗                                                                                                    |                                                                                                    |
|                  |         | 5805 MHz                                                                                                    | 5805 MHz                                                                                                    |
|                  |         | 20 MHz 5795 - 5815                                                                                                    | 20 MHz 3795 - 5815                                                                                                    |
|                  |         | SIGNAL -38 (-42/-40) A2 dBm SIGNAL -40 (-42/-44) A2 dBm dI - 40 (-42/-44) A2 dBm dI - 40 (-42/-44) A2 (-42/-44) A2 (-42/-44) A2 (-42/-44) A2 (-42/-44) A2 (-42/-44) A2 (-42/-44) A2 (-42/-44) A2 (-42/-44) A2 (-42/-44) A2 (-42/-44) A2 (-42/-44) A2 (-42/-44) A2 (-42/-44) A2 (-42/-44) A2 (-42/-44) A2 (-42/-44) A2 (-42/-44) A2 (-42/-44) A2 (-42/-44) A2 (-42/-44) A2 (-42/-44)                                                                                                    | NOISE FLOOR -95 dBm                                                                                                    |
|                  |         | COLAL EX DATA RATE BX (ISSOAMMING)                                                                                                    | EXPECTED RATE EX                                                                                                    |
|                  |         | 2X 2X 4X 6X 8X 2X 4X                                                                                                    | dX BX                                                                                                    |
|                  |         | BOLATED CARACITY / THROUGHPUT SIGNAL, NOISE & INTERFERENCE BOLATED CARACITY / THROU                                                                                                    | SHPUT SIGNAL, NOISE & INTERFERENCE                                                                                                    |
|                  |         |                                                                                                    | 80                                                                                                    |
|                  |         | ms Mbps                                                                                                    | Mbps                                                                                                    |
|                  |         | Capacity RX      Throughput RX      Latency     Capacity RX      Throughput RX     AT Maps     Capacity RX     Throughput RX     AT Maps     Capacity RX     Throughput RX     AT Maps     Capacity RX     Throughput RX     Throughput RX     AT Maps     Capacity RX     Throughput RX     Throughput                                                                                                    | roughput RX ↔ Latency<br>9 kbps 0 ms                                                                                                    |
|                  |         |                                                                                                    |                                                                                                    |

### Gambar 4.2.16 Halaman Webfig Device Titik B

5. Pilih Menu UISP yang terdapat pada sebelah sudut kanan atas.

# 

Gambar 4.2.17 Tombol UISP Webfig Device Titik A

6. Pilih Add Key.

| UNMS MANAGEMENT | OFF                  |
|-----------------|----------------------|
| UNMS KEY        | PLEASE ADD UNMS KEY! |
|                 | ADD KEY              |

#### Gambar 4.2.18 Halaman UISP Management Device Titik A

7. Akan muncul sebuah *pop-up windows*, masukkan *UISP Key* yang Anda dapatkan dari *Cloud UISP*.

| Pleas | e enter a valid UNMS Key.                                                                                            |
|-------|----------------------------------------------------------------------------------------------------|
|       | Warning<br>Correct time/date settings are required by UNMS.<br>Please make sure NTP time synchronization is enabled. |
|       | UNMS KEY                                                                                                    |

## Gambar 4.2.19 Halaman Add Key Device Titik A

8. Kembali menu Devices di halaman Cloud UISP

| -      |             |              |      |            | -                |              |
|--------|-------------|--------------|------|------------|------------------|--------------|
| had an | 0           | 0            | 0    | 0          |                  |              |
|        | All devices | Disconnected | Good | Discovered |                  |              |
| S      | ) Devices   |              |      |            |                  | Add device 😽 |
| U      | UISP        |              |      |            | Q Search Network | CRM O        |
|        |             |              |      |            |                  |              |

#### Gambar 4.2.20 Halaman Devices Cloud UISP

9. Pilih tombol *Add Devices*.

Add device 🗸 🗸

Gambar 4.2.21 Tombol Add Device Cloud UISP Pilih Copy UISP Key to Clipboard.

10.

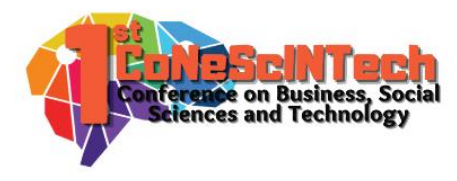

Change firmware version

Copy UISP key to clipboard

#### Gambar 4.2.22 Tombol Copy UISP Key Cloud UISP

11. Jika muncul perintah "Copied to clipboard", maka UISP Key telah berhasil di salin.

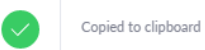

### Gambar 4.2.23 Tampilan UISP Key Berhasil di copy

12. Kembali ke halaman webfig pada device, masukkan UISP Key yang Anda dapatkan dari Cloud UISP.

| JBIQUITI NI                           | TWORK MANAGEMENT SYSTEM                                                                | × |
|---------------------------------------|----------------------------------------------------------------------------------------|---|
| Please enter a v                      | valid UNMS Key.                                                                        |   |
| Warning     Correct til     Please ma | me/date settings are required by UNMS.<br>ke sure NTP time synchronization is enabled. |   |
| UNM5 KEY                              | []                                                                                     |   |

### Gambar 4.2.24 Halaman Add Key Device Titik B

13. Tunggulah hingga titik status yang berada dekat logo UISP berubah menjadi warna hijau.

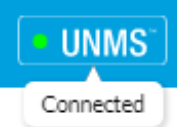

## Gambar 4.2.25 Tombol Cloud UISP Berhasil di Koneksi

14. Setelah titik status yang berada dekat logo UISP berubah menjadi warna hijau, Anda melihat *connection properties* dari *Cloud UISP* yang tersambung.

| UNMS MANAGEMENT |     | ON         |
|-----------------|-----|------------|
| UNMS KEY        | W55 | 443        |
|                 |     | CHANGE KEY |

## Gambar 4.2.26 Tampilan Cloud UISP Berhasil di Koneksi

## C. TITIK C – STATION POINT 02

- 1. Pastikan *Device PTMP* sudah aktif dan terkoneksi dengan jaringan internet.
- 2. Akseslah ke halaman Cloud UISP yang telah di konfigurasi.

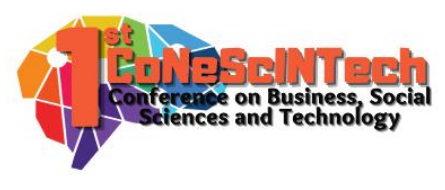

| 3  |                                                                                                    |                                               |                                                                                                    |                                            |
|----|----------------------------------------------------------------------------------------------------|-----------------------------------------------|----------------------------------------------------------------------------------------------------|--------------------------------------------|
| 0. |                                                                                                    | Q Search Network                              |                                                                                                    | CRM                                        |
|    | © Devices                                                                                                    |                                               |                                                                                                    | Add device 🗸                               |
|    | All devices         Disconnected         Good         Discovered           0         0         0         0         0                                        |                                               |                                                                                                    |                                            |
| 4  | Gambar 4.2.28 Halaman Devices Cloud UISI                                                                                                    | D<br>da titik ini malalı                      | ui DC Lonton maunun amarte                                                                                                    | hana                                       |
| 4. |                                                                                                    |                                               | ul PC, Laptop, maupun smartp                                                                                                    | DNONE.<br>• UNMS) 🖸 🕯                      |
|    | C<br>C<br>C<br>C<br>C<br>C<br>C<br>C<br>C<br>C<br>C<br>C<br>C<br>C                                                                                          | 7 2500 PTMP Main<br>TTV<br>Artime<br>Map Link | Office BAB 01<br>00 1 3.0 %<br>1.64<br>CONCURPTING<br>1.64<br>CONCURPTING<br>0.0<br>1.0<br>0.0<br>0.0<br>0.0<br>0.0<br>0.0<br>0.0 | a l                                        |
|    | LOCAL DEVICE                                                                                                    |                                               | REMOTE DEVICE                                                                                                    |                                            |
|    |                                                                                                    | 5805 MHz                                      |                                                                                                    | IS MHz                                     |
|    | SIGNAL -52 (-58/-53) <u>AS</u> dBm                                                                                                    | 20 MHz 5795 - 5815<br>NOISE FLOOR -92 dBm     | 20 MHz<br>SIGNAL -59 (-65/-60) AS dBm N                                                                                           | 5795 - 5815<br>IOISE FLOOR - <b>95 dBm</b> |
|    | LOCAL BX DATA RATE ÓX (HAMAMIMO)<br>DX 20 40<br>100 ATTO CARRENT 7 THROUGHINGT 200 AL, 10<br>4<br>2<br>Capadity RX<br>62.4 Mitigs Throughput RX<br>170 Maps | EXPECTED RATE BX                              | Capacity RX<br>71.8 Mage         - Throughput RX<br>1.61 Mage         + Latency<br>0 ms                                           | EXPECTED RATE BX                           |
|    |                                                                                                    |                                               |                                                                                                    |                                            |

Gambar 4.2.29 Halaman Webfig Device Titik C

5. Pilih Menu UISP yang terdapat pada sebelah sudut kanan atas.

# • UNMS

Gambar 4.2.30 Tombol UISP Webfig Device Titik C

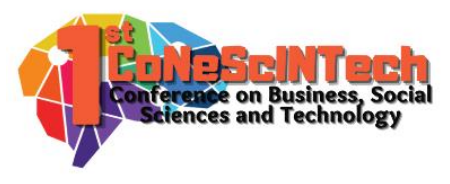

#### 6. Pilih Add Key.

| UNMS MANAGEMENT | OFF                  |
|-----------------|----------------------|
| UNMS KEY        | PLEASE ADD UNMS KEY! |
|                 | ADD KEY              |

#### Gambar 4.2.31 Halaman UISP Management Device Titik C

7. Akan muncul sebuah *pop-up windows*, masukkan UISP Key yang Anda dapatkan dari Cloud UISP.

| UBIQUITI NETWORK MANAGEMENT SYSTEM                    | × |
|-------------------------------------------------------|---|
| Please enter a valid UNMS Key.                        |   |
| A Warning                                             |   |
| Correct time/date settings are required by UNMS.      |   |
| Please make sure NTP time synchronization is enabled. |   |
|                                                       |   |

#### CANCEL OK

### Gambar 4.2.32 Halaman Add Key Device Titik C

8. Kembali menu Devices di halaman Cloud UISP

| U  | UISP"            |                   |           |                 | Q Search Network | CRM            |
|----|------------------|-------------------|-----------|-----------------|------------------|----------------|
| 6  | Devices          |                   |           |                 |                  | Add device 🗸 🗸 |
| 0  | All devices<br>O | Disconnected<br>O | Good<br>O | Discovered<br>O |                  |                |
| Ga | mbar 4.2         | .33 Halam         | an Cloud  | I UISP          |                  |                |

# 9. Pilih tombol *Add Devices*.

Add device 🗸 🗸

Gambar 4.2.34 Tombol Add Device Cloud UISP 10. Pilih Copy UISP Key to Clipboard.

Change firmware version

Copy UISP key to clipboard

#### Gambar 4.2.35 Tombol Copy UISP Key Cloud UISP

11. Jika muncul perintah "Copied to clipboard", maka UISP Key telah berhasil di salin.

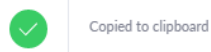

#### Gambar 4.2.36 Tampilan UISP Key Berhasil di copy

12. Kembali ke halaman webfig pada device, masukkan UISP Key yang Anda dapatkan dari Cloud UISP.

| UBIQUITI NETWORK MANAGEMENT SYSTEM                                                                                      | × |
|----------------------------------------------------------------------------------------------------|---|
| Please enter a valid UNMS Key.                                                                                          |   |
| Warning Correct time/date settings are required by UNMS. Please make sure NTP time synchronization is enabled. UNMS KEY |   |
|                                                                                                    |   |

Gambar 4.2.37 Halaman Add Key Device Titik C

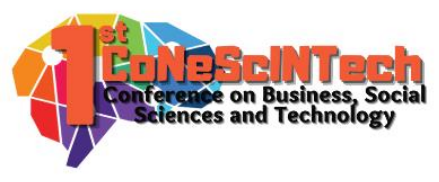

13. Tunggulah hingga titik status yang berada dekat logo UISP berubah menjadi warna hijau.

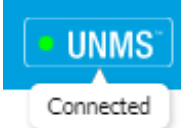

### Gambar 4.2.38 Tombol Cloud UISP Berhasil di Koneksi

14. Setelah titik status yang berada dekat logo UISP berubah menjadi warna hijau, Anda melihat *connection properties* dari *Cloud UISP* yang tersambung.

| UNMS MANAGEMENT |     | ON         |
|-----------------|-----|------------|
| UNMS KEY        | W55 | 443        |
|                 |     | CHANGE KEY |

### Gambar 4.2.39 Tampilan Cloud UISP Berhasil di Koneksi

### D. CLOUD UISP – BULK FIRMWARE UPGRADE

1. Pada halaman *Cloud UISP*, pada Menu *Devices*, dapat kita lihat perangkat-perangkat lokal baru yang sukses tersambung dengan *Cloud UISP*.

| U           | UISP                     |                   |                               |                 | ٩     | Search Network          |         |         |              |
|-------------|--------------------------|-------------------|-------------------------------|-----------------|-------|-------------------------|---------|---------|--------------|
| 6           | Devices                  |                   |                               |                 |       |                         |         |         | Add device 🔽 |
| 0           | All devices<br>3         | Disconnected<br>O | Good<br>O                     | Discovered<br>3 |       |                         |         |         |              |
| 8           | Q Search & filter device | es                |                               |                 |       |                         |         |         |              |
|             |                          | LITEBE            | AM AC LR5 - HSE TOWER         |                 | 8.7.1 | LiteBeam 5AC Long-Range |         | Unknown |              |
| _           |                          | MEKAN             | IIK ALAT BERAT - Station - Li | teBeam 5AC LR   | 8.7.1 | LiteBeam 5AC Long-Range |         | Unknown |              |
| $\odot$     | · · · · · · · · · · · ·  | Rocket            | Prism 5AC Gen2                |                 | 8.7.1 | Rocket Prism 5AC        |         | Unknown |              |
| $\triangle$ |                          |                   |                               |                 |       | Showing all             | 3 items |         |              |
| 0           |                          |                   |                               |                 |       |                         |         |         |              |

### Gambar 4.2.40 Halaman Devices Cloud UISP

 Untuk melakukan massive/bulk *firmware* upgrade, pilihlah *Devices* yang akan di *Upgrade Firmware*nya. Dalam hal ini, kita akan mencoba meng-*Upgrade Firmware* dari sebuah infrastruktur *PTMP* pada PT. Bandar Abadi.

| S Devices                                                                      | •0                                                             |                                                                        |                                                                   |                                                                                  |                                                                                                 |                                                                                             |                                                |                              |                                        |                              |                                 | Add der                                                   | vice N |
|--------------------------------------------------------------------------------|----------------------------------------------------------------|------------------------------------------------------------------------|-------------------------------------------------------------------|----------------------------------------------------------------------------------|-------------------------------------------------------------------------------------------------|---------------------------------------------------------------------------------------------|------------------------------------------------|------------------------------|----------------------------------------|------------------------------|---------------------------------|-----------------------------------------------------------|--------|
| All device                                                                     | 25                                                             | Disconnected<br>O                                                      | Good<br>3                                                         | Discovered<br>O                                                                  |                                                                                                 |                                                                                             |                                                |                              |                                        |                              |                                 |                                                           |        |
| 🕉 🗙 3 sei                                                                      | lected                                                         |                                                                        |                                                                   |                                                                                  |                                                                                                 |                                                                                             |                                                |                              | Move (3)                               | Change firmwa                | re version (3)                  | Turn on maintenance mode (3)                              |        |
| Q Searc                                                                        | h & filter device                                              | 15                                                                     |                                                                   |                                                                                  |                                                                                                 |                                                                                             |                                                |                              |                                        |                              |                                 |                                                           |        |
| 2 -                                                                            | TYPE                                                           | NAME ↑                                                                 |                                                                   |                                                                                  | FW VERSION                                                                                      | MODEL                                                                                       | SIGNAL                                         | UPTIME                       | ASSIGNED TO                            |                              | ANTENNA<br>GAIN                 | CHANNEL<br>WIDTH                                          |        |
|                                                                                |                                                                | LITEBEA                                                                | M AC LR5 - HSE TOWE                                               | R                                                                                | 1 8.7.1                                                                                         | LiteBeam 5AC Long-Range                                                                     |                                                | 5d 6h 11m 19s                | 🖇 PT. Bandar                           | > 💩 BAB - H                  | 26 dB                           | 20 Mhz                                                    |        |
|                                                                                |                                                                | MEKANI                                                                 | K ALAT BERAT - Station                                            | n - LiteBeam 5AC LR                                                              | L 8.7.1                                                                                         | LiteBeam SAC Long-Range                                                                     |                                                | 9d 5h 48m 6s                 | 🖇 PT. Ba >                             | 🛞 BAB - Meka                 | 26 dB                           | 20 Mhz                                                    |        |
| - •                                                                            | ( + 1 + ) (A)                                                  | Rocket P                                                               | ism 5AC Gen2                                                      |                                                                                  | 1.7.1 🗅                                                                                         | Rocket Prism 5AC                                                                            | Stations                                       | 3d 9h 13m 10s                | 🖇 PT. Bandar A                         | badi (B)                     | 34 dB                           | 20 Mhz                                                    |        |
| ambar<br>ilih De<br>✓                                                          | • <b>4.2.4</b> 1<br>evices                                     | 1 Halama<br>s yang t                                                   | n <i>Device</i><br>perfungs                                       | s Cloud<br>i sebag                                                               | UISP de<br>ai Acce                                                                              | n <mark>gan Select D</mark><br>ess Point yak<br><sup>Gen2</sup>                             | <b>evice</b><br>ni Unifi                       | Rocket                       | Prism 5                                | ac Ge                        | en2.                            | ket Prism 5AC                                             |        |
| ambar<br>'ilih De<br>☑ ●                                                       | • 4.2.41<br>evices                                             | 1 Halama<br>s yang t                                                   | n <i>Device</i><br>perfungs                                       | s Cloud<br>i sebag<br>Rocket Pi                                                  | UISP de<br>ai Acce                                                                              | ngan Select D<br>ess Point yak<br><sup>Gen2</sup>                                           | <b>)evice</b><br>ni Unifi                      | Rocket                       | Prism 5                                | AC Ge                        | en2.<br>Rock                    | ket Prism 5AC                                             |        |
| ambar<br>ilih De<br>☑ ●                                                        | 4.2.41<br>evices                                               | 1 Halama<br>s yang b<br>se c (Al<br>2 Baris U                          | n <i>Device</i><br>berfungs<br>binifi Rock                        | s Cloud<br>i sebag<br>Rocket Pr<br><b>aet Prism</b>                              | UISP de<br>ai Acce<br>rism 5AC C<br>5AC Ge                                                      | ngan Select D<br>ess Point yak<br><sup>Gen2</sup><br>en2                                    | <b>)evice</b><br>ni Unifi                      | Rocket                       | Prism 5                                | AC Ge                        | en2.<br>Rock                    | ket Prism 5AC                                             |        |
| ambar<br>ilih De<br>☑ ●<br>ambar<br>ilih De                                    | • 4.2.41<br>evices<br>• 4.2.42<br>evices                       | 1 Halama<br>s yang b<br>s 2 Baris U<br>s yang b                        | in <i>Device</i><br>perfungs<br>inifi Rock<br>perfungs            | s Cloud<br>i sebag<br>Rocket Pi<br><b>set Prism</b><br>i sebag                   | UISP de<br>ai Acce<br>rism 5AC C<br>5AC Ge<br>ai Statio                                         | ngan Select D<br>ess Point yak<br><sup>Gen2</sup><br>on Point 01 y                          | <b>)evice</b><br>ini Unifi<br>yakni Li         | Rocket                       | 2 Prism 5<br>1 8.7.1<br>1 AC LR        | 5AC Ge<br>5 – HS             | en2.<br>Rock<br>E Tow           | ket Prism 5AC                                             |        |
| ambar<br>ilih De<br>ambar<br>ilih De                                           | • 4.2.41<br>evices<br>• 4.2.42<br>evices                       | 1 Halama<br>s yang k<br>2 Baris U<br>s yang k                          | n Device<br>Derfungs<br>Dinifi Rock<br>Derfungs                   | es Cloud<br>is sebag<br>Rocket Prism<br>is sebag<br>LITEBEAN                     | UISP de<br>ai Acce<br>rism 5AC C<br>5AC Ge<br>ai Statio<br>1 AC LR5 -                           | ngan Select D<br>ess Point yak<br><sup>Gen2</sup><br>on Point 01 y<br>HSE TOWER             | <b>)evice</b><br>ni Unifi<br>yakni Li          | Rocket                       | Prism 5<br>1 8.7.1<br>AC LR<br>1 8.7.1 | 5AC Ge<br>5 – HS             | en2.<br>Rock<br>E Tow<br>LiteBe | ket Prism 5AC<br><b>/er.</b><br>eam 5AC Long-Ran          | Ige    |
| ambar<br>Vilih De<br>ambar<br>Vilih De<br>O<br>ambar                           | 4.2.41<br>evices<br>4.2.42<br>evices<br>4.2.43                 | 1 Halama<br>s yang k<br>2 Baris U<br>s yang k<br>3 Baris L             | in <i>Device</i><br>perfungs<br>inifi Rock<br>perfungs<br>iteBeam | s Cloud<br>is sebag<br>Rocket Pr<br>set Prism<br>is sebag<br>LITEBEAN<br>AC LR5  | UISP de<br>ai Acce<br>rism 5AC C<br>5AC Ge<br>ai Statio<br>1 AC LR5 -<br>- HSE T                | ngan Select D<br>ess Point yak<br>Gen2<br>en2<br>on Point 01 y<br>HSE TOWER                 | <b>)evice</b><br>ini Unifi<br>yakni Li         | Rocket                       | : Prism 5                              | 5AC Ge<br>5 – HS             | en2.<br>Rock<br>E Tow<br>LiteBe | ket Prism 5AC<br><b>/er.</b><br>eam 5AC Long-Ran          | ige    |
| ambar<br>ilih De<br>ambar<br>ilih De<br>ambar                                  | • 4.2.41<br>evices<br>• 4.2.42<br>evices<br>• 4.2.43           | 1 Halama<br>s yang k<br>2 Baris U<br>s yang k<br>3 Baris L             | In Device<br>Derfungs<br>Inifi Rock<br>Derfungs<br>iteBeam        | es Cloud<br>ii sebag<br>Rocket Pr<br>set Prism<br>ii sebag<br>LITEBEAN<br>AC LR5 | UISP de<br>ai Acce<br>rism 5AC C<br>5AC Ge<br>ai Statio<br>1 AC LR5 -<br>- HSE To               | ngan Select D<br>ess Point yak<br>Gen2<br>en2<br>on Point 01 y<br>HSE TOWER<br>ower         | <b>)evice</b><br>mi Unifi<br>yakni Li          | Rocket                       | : Prism 5                              | 5AC Ge<br>5 – HS             | en2.<br>Rock<br>E Tow<br>LiteBe | ket Prism 5AC<br>Ver.<br>eam 5AC Long-Ran                 | ige    |
| Gambar<br>Pilih De<br>Gambar<br>Pilih De<br>Gambar<br>Gambar<br>Pilih De<br>R. | • 4.2.41<br>evices<br>• 4.2.42<br>evices<br>• 4.2.43<br>evices | 1 Halama<br>s yang k<br>2 Baris U<br>s yang k<br>3 Baris L<br>s yang k | in Device<br>Derfungs<br>Inifi Rock<br>Derfungs<br>iteBeam        | es Cloud<br>i sebag<br>Rocket Prism<br>i sebag<br>LITEBEAN<br>AC LR5<br>si sebag | UISP de<br>ai Acce<br>rism 5AC Ge<br>5AC Ge<br>ai Statio<br>1 AC LR5 -<br>- HSE To<br>gai Stati | ngan Select D<br>ess Point yak<br>en2<br>on Point 01 y<br>HSE TOWER<br>ower<br>ion Point 02 | <b>bevice</b><br>ni Unifi<br>yakni Li<br>yakni | Rocket<br>iteBeam<br>Mekanil | : Prism 5                              | 6AC Ge<br>5 – HS<br>erat – S | en2.<br>Rock<br>E Tow<br>LiteBe | ket Prism 5AC<br>Ver.<br>eam 5AC Long-Ran<br>n — LiteBeam | nge    |

3.

4.

5.

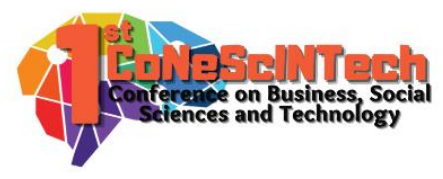

6. Pilih menu Change firware version untuk melakukan upgrade versi *firmware* pada *Devices* yang terpilih.

Change firmware version (3)

#### Gambar 4.2.45 Tombol Change Firmware Version

7. Untuk menghindari gagal *Upgrade Firmware* pada *Devices* yang terpilih, sistem akan mulai melakukan upgrade pada *Devices* Station yang berurutan terujung hingga *device* Station yang berurutan terdepan dan yang terakhir pada *device* yang berfungsi sebagai *Access Points*. Tujuan sistem yang melakukan upgrade seperti ini adalah meminimalisasi gagal *Upgrade Firmware* yang disebabkan putusnya koneksi internet pada *Devices Access Point* yang melakukan *Upgrade Firmware* terlebih dahulu, sehingga *Devices Station Points* lainnya tidak menerima koneksi internet dari *Access Point*. Juga, jika terdapat bug pada *firmware* terbaru dan *Access Point* telah terlebih dahulu melakukan upgrade ke versi *firmware* yang terdapat bug tersebut, maka kemungkinan masalah yang akan terjadi adalah versi *firmware Access Point* tidak cocok dengan versi *firmware* lawas pada *device Station Points* yang belum dilakukan proses upgrade. Alhasil, *Devices Station Points* akan terputus dengan jaringan yang terhubung dengan *device Access Point*.

| Change firm                                                                                                    | ware       |    |                       |                  |           |               |              |           |            |                        |  |
|----------------------------------------------------------------------------------------------------|------------|----|-----------------------|------------------|-----------|---------------|--------------|-----------|------------|------------------------|--|
| ×                                                                                                    |            |    | NAME 🛧                | MODEL            | PLATFORM  | CURRENT<br>FW | LATEST<br>FW | CHANGE TO | STATIONS ® | ASSIGNED TO            |  |
|                                                                                                    | 5   All (e | AP | Rocket Prism 5AC Gen2 | Rocket Prism 5AC | XC        | 8.7.1         | 8.7.4        | 8.7.4 🗸   | 2 🛈        | 🖗 PT. Bandar Abadi (B) |  |
|                                                                                                    |            |    |                       |                  | Showing a | all 1 items   |              |           |            |                        |  |
| In order to limit failures, FW will be changed serially on each device with the exception of stations connected to (AP) devices.<br>Those stations will be processed all at once and you can find their list under the Q icon.<br>Unless selected otherwise this will be done during the defined maintenance window. |            |    |                       |                  |           |               |              |           |            |                        |  |

## Gambar 4.2.46 Halaman Change Firmware Device

8. Pilihlah versi *firmware* yang akan digunakan.

| Change firm                                                                                                    | nware                                                                                                    |      |                       |                  |           |               |              |                      |                       | ×                      |  |
|----------------------------------------------------------------------------------------------------|----------------------------------------------------------------------------------------------------|------|-----------------------|------------------|-----------|---------------|--------------|----------------------|-----------------------|------------------------|--|
|                                                                                                    |                                                                                                    |      | NAME 个                | MODEL            | PLATFORM  | CURRENT<br>FW | LATEST<br>FW | CHANGE TO            | STATIONS <sup>®</sup> | ASSIGNED TO            |  |
|                                                                                                    | 9 [ bill @                                                                                                    | (AP) | Rocket Prism 5AC Gen2 | Rocket Prism 5AC | XC        | 8.7.1         | 8.7.4        | 8.7.4 V              | 2 🛈                   | % PT. Bandar Abadi (B) |  |
|                                                                                                    |                                                                                                    |      |                       |                  | Showing a | ll 1 items    |              | 8.7.4-cs<br>8.7.1-cs |                       |                        |  |
| In order to limit failures. FW will be changed serially on each device with the exception of stations connected to $\overline{(hP)}$ devices. |                                                                                                    |      |                       |                  |           |               |              |                      |                       |                        |  |
| Those stations<br>Unless selected                                                                                                    | Those stations will be processed all at once and you can find their list under the Q icon. Clubers selected otherwise this will be done during the defined maintenance window. |      |                       |                  |           |               |              |                      |                       |                        |  |

### Gambar 4.2.47 Halaman Change Firmware Device dengan seleksi versi

9. Pilihlah tombol *dropdown* pada tombol *Schedule Update*.

Akan tertampil pilihan tambahan, yakni Process *FW Change now* yang berfungsi untuk melakukan upgrade versi *firmware* segera. Sedangkan fungsi tombol *Schedule Update* adalah melakukan fungsi *Upgrade Firmware* sesuai dengan jadwal yang telah ditentukan oleh pengguna.

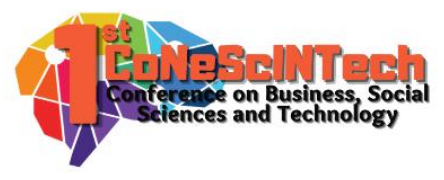

|                                                     | AP PUS SELUR                                                                                                    |      | 1 / 8 / 1             | LIEDEAL          | DACTORS-RAILSE | -,)4          | 0000         | 711 14111 745 | - 936 P | I Randar Ahadi | IRI 20 UD              |         |
|-----------------------------------------------------|----------------------------------------------------------------------------------------------------|------|-----------------------|------------------|----------------|---------------|--------------|---------------|---------|----------------|------------------------|---------|
| Change firn                                         | mware                                                                                                    |      |                       |                  |                |               |              |               |         |                | ×                      |         |
| $\checkmark$                                        |                                                                                                    |      | NAME 🛧                | MODEL            | PLATFORM       | CURRENT<br>FW | LATEST<br>FW | CHANGE TO     |         | stations ®     | ASSIGNED TO            |         |
| ✓                                                   | 9 ] au (e                                                                                                    | (AP) | Rocket Prism 5AC Gen2 | Rocket Prism 5AC | XC             | 8.7.1         | 8.7.4        | 8.7.4         |         | 2 🛈            | 🖇 PT. Bandar Abadi (B) |         |
|                                                     |                                                                                                    |      |                       |                  | Showing al     | l 1 items     |              |               |         |                |                        |         |
| In order to lim<br>Those stations<br>Unless selecte | In order to limit failures, FW will be changed serially on each device with the exception of stations connected to (AP) devices.<br>Those stations will be processed all at once and you can find their list under the Q icon.<br>Lease stations will be device divide the deficient device with the exception of stations connected to (AP) devices.<br>Close Schedule update V |      |                       |                  |                |               |              |               |         |                |                        |         |
| onics selecte                                       |                                                                                                    |      | are defined manual    |                  |                |               |              |               |         |                | Process FW cha         | nge now |

#### Gambar 4.2.48 Halaman Change Firmware Device dengan schedule

10. Setelah itu, sistem akan memulai proses upgrade versi *firmware*. Tunggulah hingga proses upgrade selesai sepenuhnya sebelum melakukan konfigurasi lainya pada *Devices* yang terpilih untuk upgrade versi *firmware*.

| v • []]     | LITEBEAM AC LR5 - HSE TOWER                    | O 8.7.1 | LiteBeam 5AC Long-Range |          | 5d 6h 13m 20s |                         | 26 dB | 20 Mhz |
|-------------|------------------------------------------------|---------|-------------------------|----------|---------------|-------------------------|-------|--------|
| ⊻ • []      | MEKANIK ALAT BERAT - Station - LiteBeam 5AC LR | O 8.7.1 | LiteBeam 5AC Long-Range | -37 dBm  | 9d 5h 50m 5s  | 🖇 PT. Ba > 🛞 BAB - Meka | 26 dB | 20 Mhz |
| • • • • • • | Rocket Prism 5AC Gen2                          | © 8.7.1 | Rocket Prism 5AC        | Stations | 3d 9h 15m 10s | 🖇 PT. Bandar Abadi (B)  | 34 dB | 20 Mhz |

### Gambar 4.2.49 Halaman Proses Upgrade Firmware

11. Berikut dapat dilihat, *Devices* yang berhasil terupgrade ke versi *firmware* terbaru.

| •              | LITEBEAM AC LR5 - HSE TOWER                    | 8.7.4 | LiteBeam 5AC Long-Range |
|----------------|------------------------------------------------|-------|-------------------------|
| • ÷            | MEKANIK ALAT BERAT - Station - LiteBeam 5AC LR | 8.7.4 | LiteBeam 5AC Long-Range |
| • • • • • • AP | Rocket Prism 5AC                               | 8.7.4 | Rocket Prism 5AC        |

Gambar 4.2.50 Halaman Devices Cloud UISP setelah Upgrade Firmware

### Kesimpulan

Dalam melakukan kegiatan sehari-hari, PT. Bandar Abadi membutuhkan jaringan untuk mendukung operasinya. Perangkat yang digunakan bermacam macam, salah satunya adalah *device PTMP* yang digunakan untuk mendistribusi jaringan. Hal ini menimbulkan masalah dalam manajemen perangkat yang jumlahnya tidak sedikit. Tujuan dari pengabdian kepada masyarakat ini adalah untuk merancang sebuah sistem manajemen *device PTMP* dengan menggunakan metode *Network Development Life Cycle* (NDLC). Sistem ini menggunakan *Cloud UISP* dari *Ubiquiti* untuk memanajemen seluruh perangkat *PTMP* di PT. Bandar Abadi yang memudahkan pihak IT Department dalam melakukan manajemen perangkat.

## Daftar Pustaka

- Amien, J. Al, & Wibowo, C. (2018). Implementasi Wireless Mesh Network Menggunakan Controller Access Point System Manager Di Lingkungan Kampus Universitas Muhammadiyah Riau. Jurnal Fasilkom (Fakultas Ilmu Komputer), 7(2), 255–265.
- Asmania, & Ariyadi, T. (2020). Evaluasi Tingkat Keamanan Jaringan Komputer Mirkabel Pada Kejaksaan Tinggi Sumatera Selatan. *Bina Darma Conference on Computer Science (BDCCS)*, 2(3), 76–86.
- Duong, D., Xu, Y., & David, K. (2018). Comparing The Performance Of Wi-Fi Fingerprinting Using The 2.4 GHz And 5 GHz Signals. *IEEE Vehicular Technology Conference*, 1–5.
- Federico, G., Caratelli, D., Theis, G., & Smolders, A. B. (2021). A Review of Antenna Array Technologies for Pointto-Point and Point-to-Multipoint Wireless Communications at Millimeter-Wave Frequencies. *International Journal of Antennas and Propagation*, 2021, 18.
- Islam, M., & Jin, S. (2019). An Overview Research on Wireless Communication Network. *Advances in Wireless Communications and Networks*, *5*(1), 19–28.
- Khozaimi, A. (2017). Implementasi Jaringan *Point to Multipoint* Dengan Mikrotik Rb 433 Pada Jaringan Internet Asrama Mahasiswa Universitas Trunojoyo Madura. *Network Engineering Research Operation*, *3*(1), 53–60.

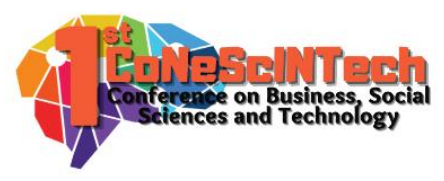

- Orike, S., & Alalibo, T.-O. J. (2019). Comparative Analysis of Computer Network Protocols in Wireless Communication Technology. *International Journal of Electronics Communication and Computer Engineering*, *10*(3), 76–85.
- Raschella, A., Bouhafs, F., Seyedebrahimi, M., Mackay, M., & Shi, Q. (2017). Quality of Service Oriented Access Point Selection Framework for Large Wi-Fi Networks. *IEEE Transactions on Network and Service Management*, *14*(2), 441–455.
- Ratnasari, S. D., Farida, E., & Firdaus, N. (2017). Implementasi *Controller* Access Point System Manager (CAPsMAN) Dan Wireless Distribution System (WDS) Jaringan Wireless Di SMK Terpadu Al Ishlahiyah Singosari Malang. *Seminar Nasional Sistem Informasi 2017 Fakultas Teknologi Informasi UNMER Malang*, 624–635.
- Shukla, S., K M, M., C R, M., & Naik, S. (2017). Comparison of Wireless Network Over Wired Network and Its Type. *International Journal of Research -GRANTHAALAYAH*, *5*(4), 14–20.
- Tantoni, A., & Zaen, M. T. A. (2018). Analisis Komparasi Wireless Network Pada Simulasi Airlink Ubiquiti Dengan Real Hadware Ubiquiti. Jurnal Informatika Dan Rekayasa Elektronik, 1(2), 15.